# Tastenbedienung

## **Funktions- und Audiotasten**

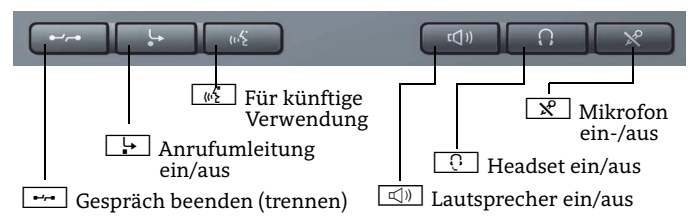

# Mode-Tasten und TouchSlide

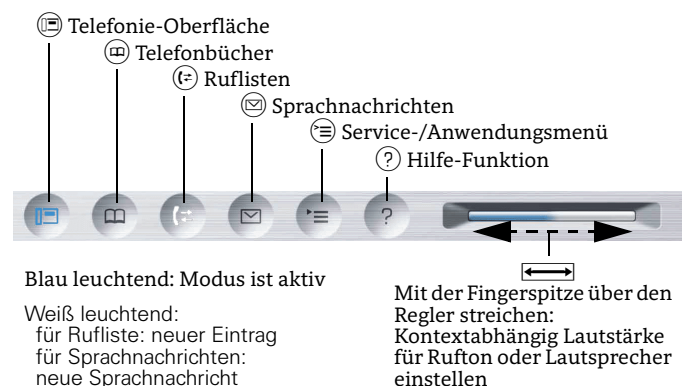

Taste 🞯 drücken:

- Eingabe bestätigen

- Aktion ausführen

Taste  $\rightarrow$  drücken:

- Eine Menü-Ebene

Mit der Fingerspitze

- Kontextmenü

aufrufen

chen:

nach unten

über die innere

Ringfläche strei-

- In Listen und

- Lautstärke

Menüs blättern

# TouchGuide

Taste ▲ drücken: — - Nach oben blättern Gedrückt halten:

- Zum Listenanfang
- springen
- Taste ᅿ drücken:
- Funktion abbrechen - Zeichen links vom
- Cursor löschen
- Eine Menü-Ebene
- nach oben
- Taste ▼ drücken: \_\_\_\_\_ - Nach oben blättern
- Gedrückt halten:
- Zum Listenende springen

# Kontextmenü aufrufen

Wenn das Kontextmenü nicht angezeigt wird, können Sie es durch Drücken der Pfeil-Rechts-Taste am TouchGuide aufrufen.

OK

1

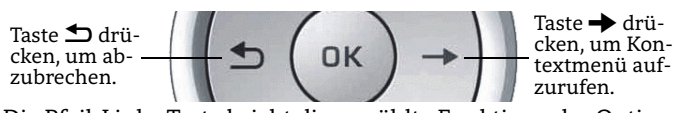

Die Pfeil-Links-Taste bricht die gewählte Funktion oder Option ab.

# Display-Symbole

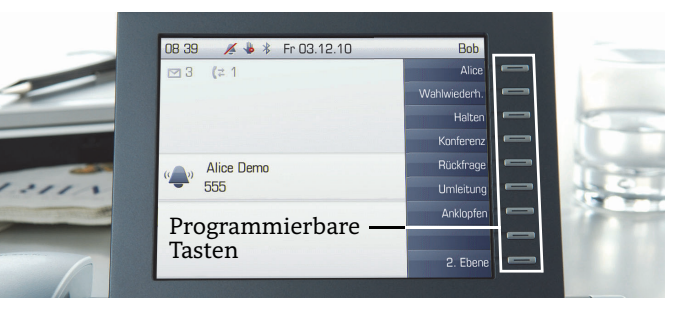

# **Display-Symbole im Ruhezustand**

| Symbol | Erläuterung                                                   |
|--------|---------------------------------------------------------------|
|        | Sie haben eine oder mehrere neue Nachrichten erhalten         |
| (≄     | Sie haben einen oder mehrere neue Einträge in der<br>Rufliste |
| L.     | Anrufumleitung für alle Anrufe ist eingeschaltet              |
| X      | Rufton ist ausgeschaltet                                      |
| *      | Fernwartung ist aktiviert (nur HFA)                           |
| 4      | Anrufschutz ist eingeschaltet                                 |
|        | Telefonsperre ist eingeschaltet                               |
| *      | Bluetooth-Funktion ist aktiviert                              |
| ē2     | Am Telefon ist ein Mobile User eingeloggt (nur HFA)           |

## Display-Symbole während eines Gesprächs

| Symbol            | Erläuterung                                             |
|-------------------|---------------------------------------------------------|
| C                 | Verbindung ist aktiv                                    |
| <b>^</b>          | Verbindung wurde beendet                                |
| $\dashv$ $\vdash$ | Verbindung wird von Ihnen gehalten                      |
| F                 | Verbindung wird von Ihrem Gesprächspartner ge<br>halten |
|                   | Sprachverbindung ist gesichert (nur HFA)                |
| í.                | Sprachverbindung ist ungesichert (nur HFA)              |
|                   |                                                         |

# OpenStage 60/80 HFA OpenStage 60/80 T OpenScape Business OpenScape Office HiPath 3000

## Schnelleinstieg

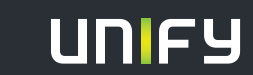

Copyright © Unify GmbH & Co. KG 04/2014 Hofmannstr. 51, 81379 München/Deutschland Alle Rechte vorbehalten. Sachnummer: A31003-S2000-U177-3-19

unify.com

# Ihr OpenStage verwenden

#### Anrufen

- Hörer abheben und Rufnummer wählen, oder
- Rufnummer wählen und Hörer abheben, oder
- · zum Freisprechen: Rufnummer wählen.

## Anruf annehmen

- Hörer abheben. oder
- zum Freisprechen: drücken.

## Gespräch beenden

- Hörer auflegen, oder
- zum Beenden von Freisprechen: 🖾 drücken.

#### Headset verwenden

- Anrufen: Rufnummer wählen.
- Anruf annehmen oder Gespräch beenden: 🖸 drücken.

## Gespräch halten/wiederaufnehmen

- Während des Gesprächs "Rückfrage" im Kontextmenü wählen oder Taste "Rückfrage" drücken und 🞯 drücken.
- · Zum Wiederaufnehmen eines Gesprächs: "Zurück zum Wartenden" im Kontextmenü wählen und 🚱 drücken.

#### Konferenz einleiten

- 1. Während des Gesprächs mit Teilnehmer A, "Konferenz" im Kontextmenü wählen und 🐼 drücken.
- 2. Rufnummer von Teilnehmer Beingeben und 🚱 drücken.
- 3. Wenn mit B verbunden. "Konferenz" im Kontextmenü wählen und 😡 drücken.

Sie sind nun in einer Konferenz mit Teilnehmer A und B verbunden.

## Gespräch übergeben

Übergabe ohne Rückfrage:

- 1. Während des Gesprächs mit Teilnehmer A, "Übergabe einleiten" im Kontextmenü wählen und 🛞 drükken.
- Rufnummer von Teilnehmer B eingeben und 🕑 drücken. 2.
- Wenn das Telefon von Teilnehmer B läutet. "Übergeben" 3. wählen und 🐼 drücken.
- 4. Hörer auflegen.
- Übergabe mit Rückfrage:
- 1. Während des Gesprächs mit Teilnehmer A, "Rückfrage" im Kontextmenü wählen und 🞯 drücken.
- 2. Rufnummer von Teilnehmer B eingeben und 🚱 drücken.
- 3. Gespräch bei B ankündigen und Hörer auflegen.

# Ihr OpenStage verwenden

## Anrufumleitung programmieren oder ändern

- 🕩 drücken. 1.
- 2.
- "Anrufumleitung bearbeiten" wählen und 🞯 drücken. "Externe Anrufe", "Interne Anrufe" oder "Alle Anrufe" wäh-3. len und 😡 drücken.
- Zielrufnummer eingeben und 🞯 drücken. 4.
- 🖻 drücken, um in den Telefonie-Modus zurückzukehren. 5.

#### Anrufumleitung für alle Gespräche ein- oder ausschalten

• 🕒 drücken, um die Anrufumleitung ein- oder auszuschalten.

## Aus Anruferliste wählen

- 1. () drücken.
- 2. Der Reiter "Entgangen" erscheint. (+) wiederholt drücken, um die Reiter "Gewählt" oder "Angenommen" anzuzeigen.
- 3. Gewünschte Rufnummer auswählen und 🚱 drücken.

#### Rückruf während des Gesprächs aktivieren

- 1. Gewünschte Rufnummer eingeben und 🐵 drücken.
- Bei Nichtmelden oder Besetzt: "Rückruf" im Kontextmenü 2. auswählen und 🕑 drücken.

#### Mikrofon während des Gesprächs stumm schalten

• 🗶 drücken, um das Mikrofon ein- oder auszuschalten.

#### Hilfe aufrufen

• Durch Drücken von ⑦ können Sie jederzeit die Bedienungs-hinweise zu Ihrem Telefon aufrufen.

## Funktion auf Taste programmieren

- 1. Gewünschte programmierbare Taste gedrückt halten bis ein Menü erscheint.
- "Telefoniefunktion zuordnen" wählen und 🛞 drücken. 2.
- "Taste ändern" wählen und 🚱 drücken. 3.
- "Schalter" wählen und 😡 drücken. 4.
- Gewünschte Funktion auswählen und 🕅 drücken. 5.
- "Tastenbeschriftung" auswählen. 6.
- Gewünschte Tastenbeschriftung eingeben. 7.

#### Rufnummer auf Taste programmieren

- 1. Gewünschte programmierbare Taste gedrückt halten bis ein Menü erscheint.
- "Telefoniefunktion zuordnen" wählen und 🛞 drücken. 2.
- "Taste ändern" wählen und 🞯 drücken. 3.
- "Ziele" wählen und 🞯 drücken. 4.
- "Rufnummer" wählen und 🚱 drücken. 5.
- Gewünschte Rufnummer eingeben. 6.
- "speichern" wählen und 🞯 drücken. 7.
- "Tastenbeschriftung" auswählen. 8.
- 9. Gewünschte Tastenbeschriftung eingeben.

# Weitere nützliche Funktionen

Ihr OpenStage bietet noch mehr nützliche Funktionen. Nachfolgend eine kleine Auswahl, jeweils mit einer kurzen Beschreibung. Detaillierte Informationen finden Sie in der entsprechenden Bedienungsanleitung.

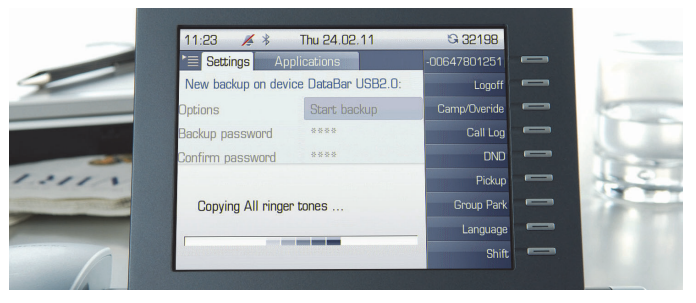

## **Multi-Line**

An Multi-Line Telefonen fungieren die programmierbaren Sensortasten als Leitungstasten. Jede als "Leitung" programmierte Taste steht für eine eigene Leitung. Das bedeutet, bis zu 9 Leitungen können bei einem OpenStage 80/80 G und bis zu 8 bei einem OpenStage 60/60 G bzw. 60/80 T eingerichtet werden.

## Mobility (nur HFA)

Sie können einen mobilen Anschluss auf einem dafür vorbereiteten OpenStage im System einrichten. Der ursprüngliche Anschluss des "Gast-Telefons" ist deaktiviert. Der mobile Anschluss ist so lange verfügbar, bis Sie sich am "Gast-Telefon" abmelden.

Sie können persönliche Funktionen und Einstellungen Ihres Telefons wie Telefonnummer, Tastenbelegung, Zugangsdaten und Telefonbuch auf ein anderes Telefon übertragen.

#### Benutzerdaten sichern oder wiederherstellen

Sie können Ihre Einstellungen und Daten Ihres persönlichen Telefonbuchs von Ihrem OpenStage 60/60 G/80/80 G bzw. 60/80 T als Dateien auf einem USB Memory-Stick sichern und alle oder ausgewählte Daten auf einem anderen OpenStage 60/60 G/80/80 Ğ bzw. 60/80 T wiederherstellen.

#### Voicemail-Meldungen abfragen

Abhängig von Ihrer Kommunikationsplattform und deren Einstellungen können Sie diese Anwendung verwenden, um Zugriff auf empfangene Rückrufe und Meldungen der OpenScape Xpressions zu haben.

Ist Ihr System entsprechend konfiguriert, können Sie über einen Anruf der Voicemailbox die gespeicherten Meldungen direkt abrufen.